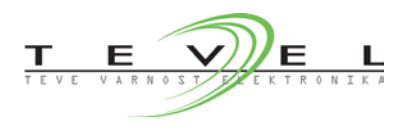

# ALARMNA CENTRALA MX7

# Varnostna navodila

Navodila vsebujejo opozorila, na katera moramo biti pozorni zaradi lastne varnosti in v izogib poškodbam naprave. Ta opozorila so opremljena z opozorilnim trikotnikom:

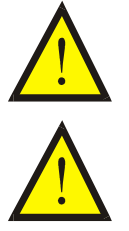

#### Opozorilo

opozarja na možnost nesreče s smrtnim izidom ali popolnega uničenja naprave, če ne upoštevamo opozoril in navodil **Previdno** 

opozarja na možnost manjših telesnih poškodb ali poškodbe naprave, če ne upoštevamo svaril in navodil

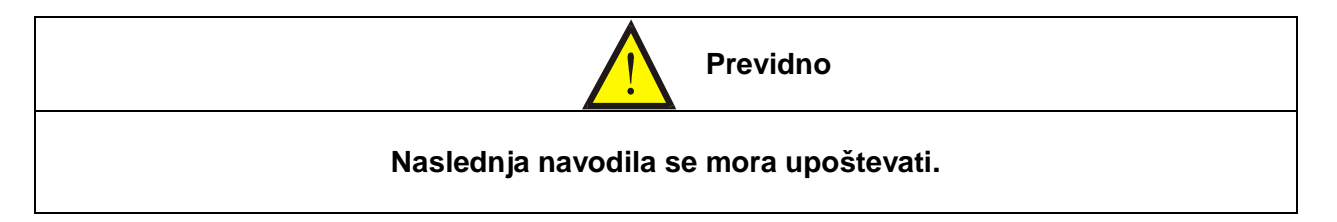

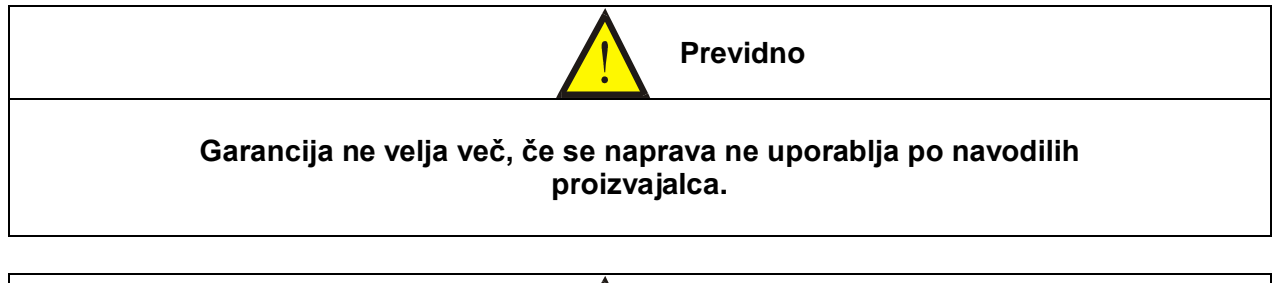

| Previdno                                                                                   |
|--------------------------------------------------------------------------------------------|
| Varovalke lahko zamenja le za to usposobljena strokovna oseba.<br>Specifikacije varovalke: |
| Varovalko analognih signalov 316mA F                                                       |
|                                                                                            |

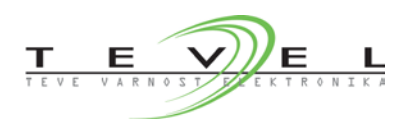

## 1 SISTEM GALAXY

Sistemi za odkrivanje prisotnosti eksplozivnih in strupenih plinov ali par se že dolgo uporabljajo v nekaterih industrijskih obratih. Namen sistema za odkrivanje eksplozivnih in strupenih plinov je, da preprečimo nastanek eksplozivne ali nevarne koncentracije v prostoru. To lahko dosežemo v primeru izpusta plina z zapiranjem ventila dovoda plina, vklopom prezračevalnega sistema, izklopom električne instalacije in naprav, ki so potencialni vir vžiga.

Galaxy je celovit sistem, sposoben spremljanja in nadzora fizikalnih veličin (eksplozivnih, strupenih plinov, kakovosti zraka, temperature, vlage, gibanja oseb), in bo hkrati preko aktuatorjev omogočal avtomatsko aktivacijo reševalnih ukrepov za odpravo posledic, če bo zaznano odstopanje merjenih fizikalnih veličin od dovoljene mere. Končni produkt sestavlja več naprav, ki jih bo mogoče povezovati v integriran sistem. Osnovni del je alarmna centralna postaja MX7, nanjo se povezujejo dodatni moduli, ki bodo namenjeni merjenju, aktivaciji, alarmiranju ali komunikaciji o fizikalnih količinah. Izdelek smo zastavili kot modularni sistem (kupiš, kar potrebuješ), tako da bi različne končne izdelke lahko uporabljali tako v industrijskih okoljih kot v javnih objektih (šole, vrtci, bolnišnice, domovi za ostarele ...). Integralno modularna sestava prinese tudi nižje stroške razvoja in izdelave, zato je ob nižji ceni primerna za bistveno širši krog kupcev.

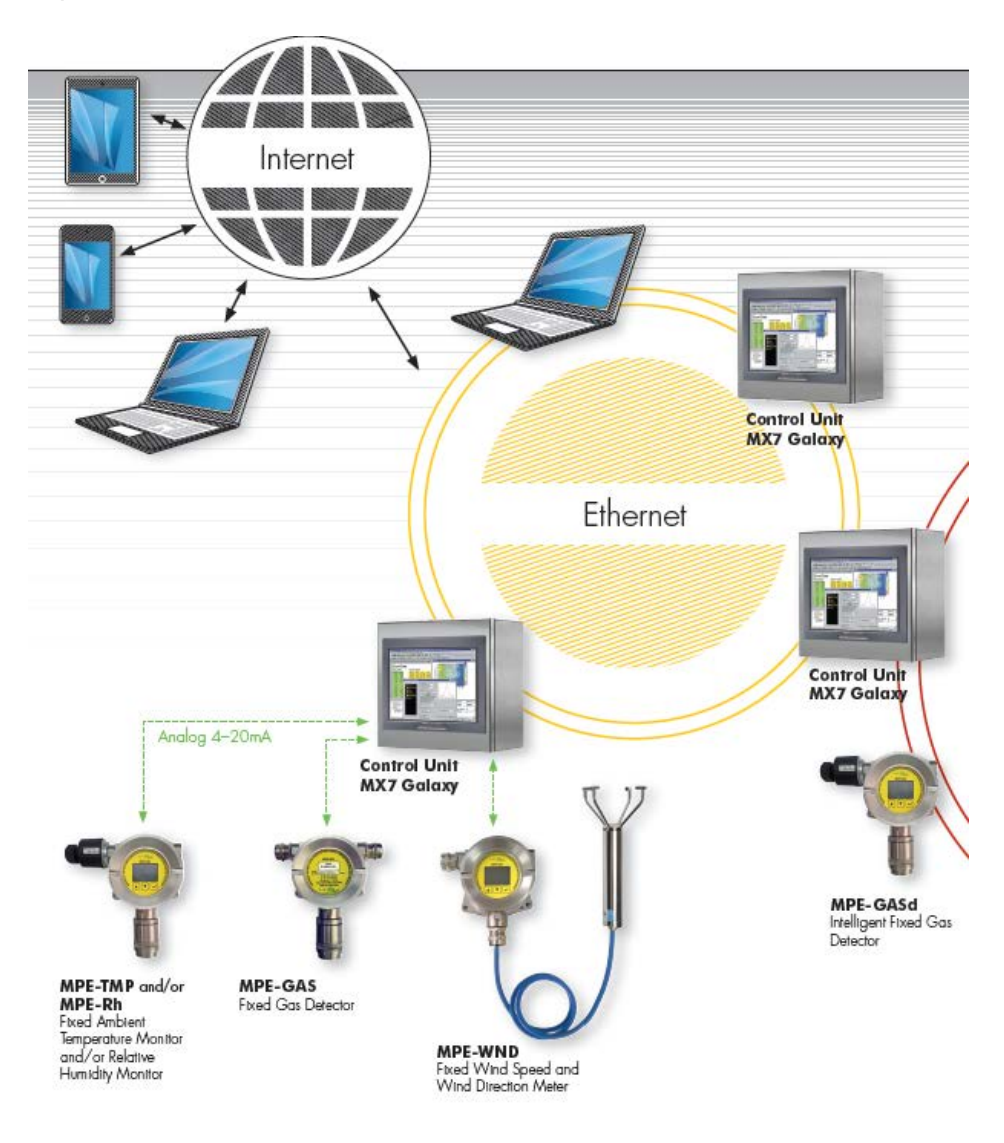

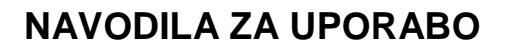

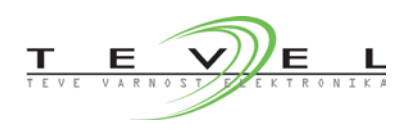

V primeru eksplozivnih plinov eksplozijsko območje predstavlja območje med SEM (spodnjo eksplozijsko mejo) ter ZEM (zgornjo eksplozijsko mejo). Izpod SEM meje eksplozija ni mogoča, nad ZEM pa zmes gori. Gorljivi plini imajo zelo različne širine eksplozijskih območij.

Za pravilno namestitev javljalnikov plina je pomemben podatek o relativni gostoti v primerjavi z zrakom. Lažji plini se iz mesta uhajanja dvigujejo podobno kot dim, tem hitreje čim redkejši je, in se med napredovanjem mešajo z zrakom. Zmes se nabira in širi kot oblak pod stropom. Medtem ko težji plini iz mesta uhajanja pada kot slap navzdol, tem hitreje čim gostejši je. Zmes se kot sloj širi ob tleh, kjer izpolni vse poglobitve v tleh. Merilnik mora biti ustrezno izbran glede na merjeno veličino.

Več alarmnih central lahko medsebojno povezujemo preko Ethernet omrežja.

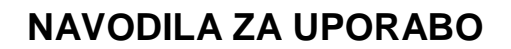

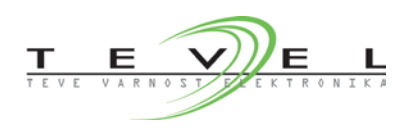

## 2 NAMEN IN OPIS ALARMNE CENTRALE MX7

Alarmna centrala MX7 je v osnovi namenjena za neprekinjeno kontrolo prisotnosti eksplozivnih in strupenih plinov. V primeru izpusta je treba zagotoviti ustrezno obveščanje in ukrepanje, da preprečimo nastanek nevarne ali eksplozivne mešanice.

Alarmna centrala je zgrajena modularno, kar pomeni, da lahko dodamo število modulov, ki jih potrebujemo za spremljanje in delovanje.

#### OZNAČEVANJE ALARMNIH CENTRAL

MX7-aA-bD-G-cC

- aA število analogni modulov z 12 analognimi vhodi
- bD število digitalnih modulov z 12 digitalnimi vhodi in izhodi
- G GMS modul prisoten
- cC število komunikacijskih modulov RS485

Naslednji opis velja za alarmno centralo z oznako **MX7-3A-2D**. Alarmna centrala vsebuje 3 analogne module - 12 analognih merilnikov, skupno torej do 36 merilnikov, 2 digitalna modula - 12 digitalnih relejskih izhodov, torej skupno do 24 digitalnih vhodov.

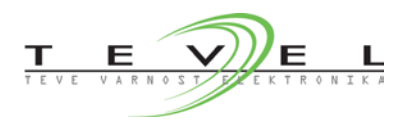

4...20mA

# NAVODILA ZA UPORABO

Vsakemu merilniku lahko nastavimo 2 alarmni meji in čas zakasnitve. Ob proženju alarma ali napake lahko vsak merilnik proži programabilne digitalne relejske izhode. Na voljo imamo 36 programabilnih digitalnih relejskih izhodov, s katerimi lahko prožimo zunanje naprave oz. enote. Proženje programabilnih digitalnih izhodov lahko za posamezni merilnik uporabnik sam definira oz. nastavlja (glej poglavje 4.11)

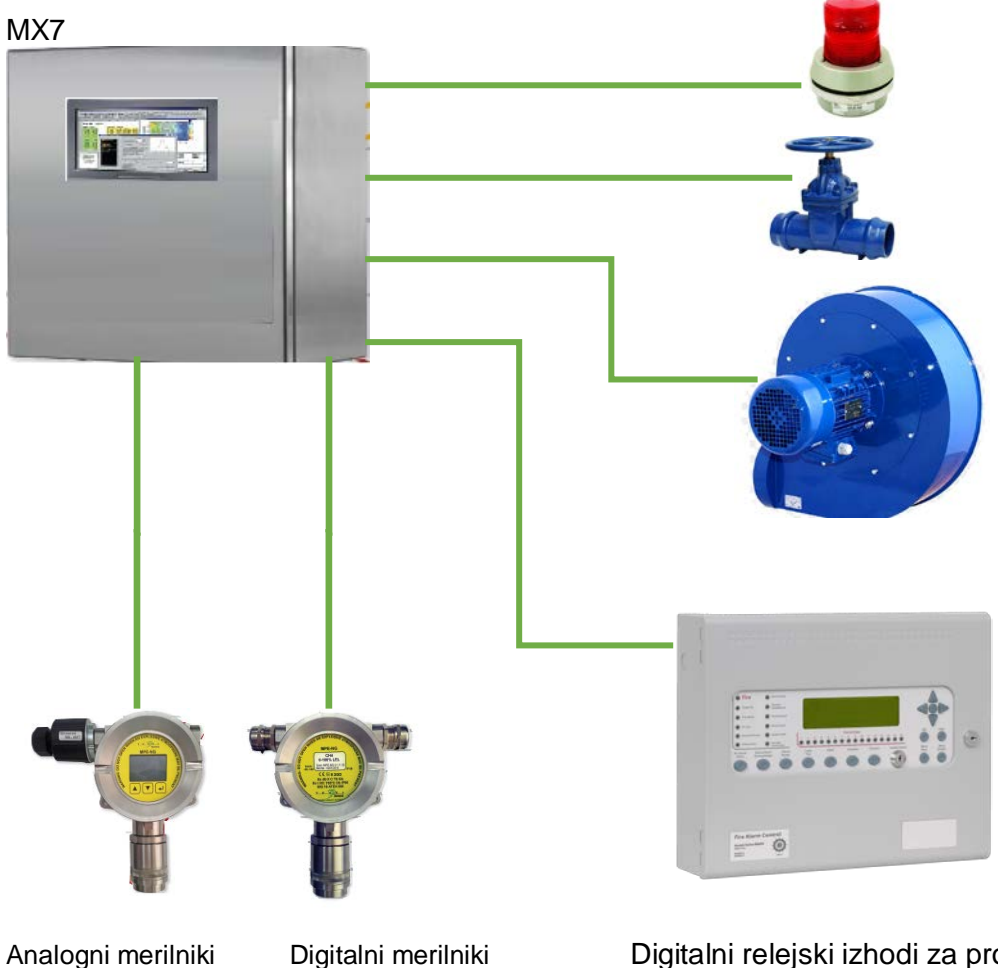

\*opcijsko

Digitalni relejski izhodi za proženje ali prenos signala na zunanje naprave oz. enote

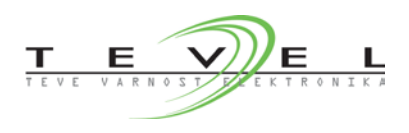

Delovanje alarmne centrale poteka preko krmilnika (PLC) z dodanimi moduli. Za prikaz stanja alarmne centrale je preko ethernet povezave s krmilnikom povezan zaslon (HMI panel).

V primeru nevarnega ali nezaželenega dogodka je treba zagotoviti ustrezno obveščanje in ukrepanje, da preprečimo nastanek eksplozivne ali zdravju škodljive koncentracije v prostoru. Če je alarmni centrali dodan GSM-modul, ta služi obveščanju uporabnikov v primeru alarmov in napak preko SMS-ov.

Opcijsko je alarmni centrali dodan tudi nadzorni sistem, preko katerega lahko uporabniki daljinsko spremljamo stanje alarmne centrale. Nadzornemu sistemu lahko dodamo funkcionalnosti, kot so shranjevanje podatkov, pošiljanje poročil, analiza dogodkov, dodatno obveščanje uporabnikov ipd.

Alarmna centrala MX7 je izdelana v skladu z odredbo o varovanju s tehničnimi sredstvi Uradni list št.23/75, 25/82 in 26/84 ter evropskimi normami EN 54, EN 500054, SIL2.

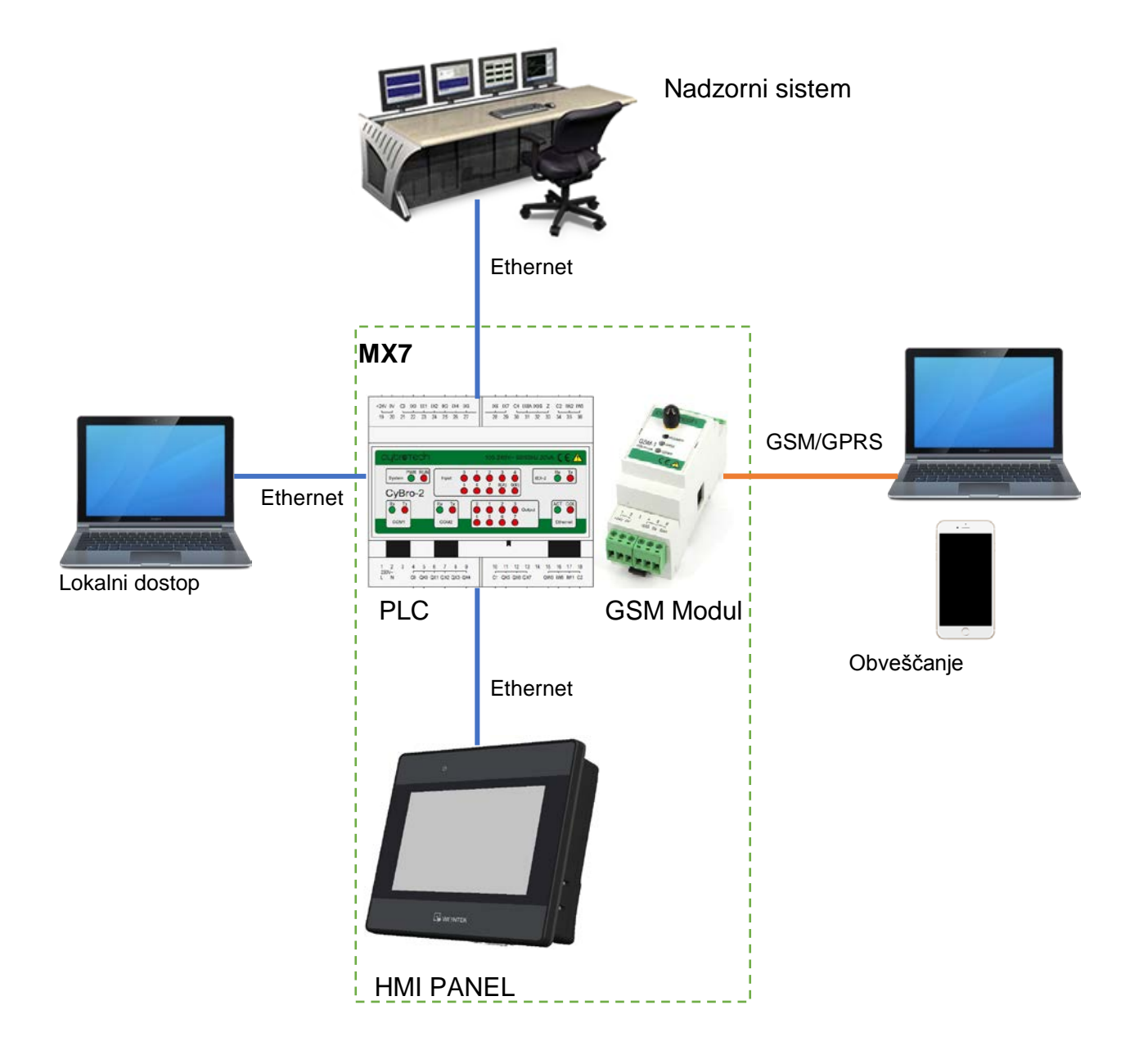

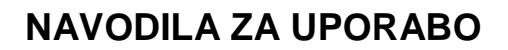

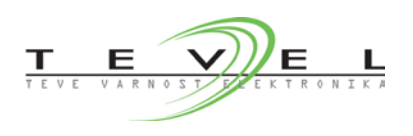

# 3 MONTAŽA IN VZDRŽEVANJE

Alarmne centrale MX7 se montirajo izven ogroženega področja v višini pribl. 160 cm, da lahko neovirano odčitavamo stanje. Alarmna centrala MX7 se montira v prostor, kjer je stalno zasedeno delovno mesto. Če to ni mogoče, se mora zagotoviti prenos do takega mesta ali ustrezno izvede zvočno ter svetlobno obveščanje. Alarmna centrala je opremljena s proti-sabotažnim stikalom, ki onemogoča poseg nepooblaščenim osebam.

Sami merilniki za detekcijo se namestijo v prostor, kjer lahko pričakujemo v povečano koncentracijo plina.

Senzor oziroma merilna glava se namesti po višini glede na specifično gostoto plina. Pri sami namestitvi je treba upoštevati zračne tokove, oblike prostorov itd. Javljalnik lahko odkrije plin, samo če ta prodre v notranjost čutila. Zato je izbira pravega mesta vgradnje zelo pomembna. Javljalnik naj bo blizu možnega mesta uhajanja, premaknjen v smeri pričakovanega gibanja uhajajočega plina. Pri tem si lahko pomagamo z lovilnimi napami pri lažjih plinih ali lijaki pri težjih.

- Pri lažjih plinih se javljalniki vgradijo pod strop.
- Pri težjih plinih se javljalniki vgradijo pribl. 20 cm od tal.
- Pri plinih, ki so enako težki, kot je, se merilnike namesti v višini 140-160 cm od tal.

Stanje alarmne centrale in kalibracija merilnikov se izvede vsakih 6 do 12 mesecev, odvisno od okolja vgradnje. Pregleda se stanje centrale, stanje akumulatorjev, preizkusijo se vsi senzorji, preizkusijo se izklopi posameznih naprav, delovanje siren in prenos signala na 24-urno dežurno mesto.

Na vsaki 2 leti pa se morajo opraviti pregled in funkcionalni preskus neodvisne pooblaščene institucije.

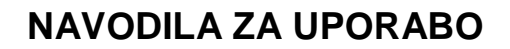

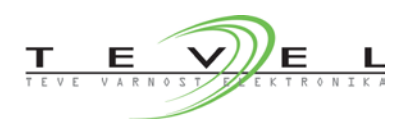

# 4 OPIS NADZORNEGA ZASLONA – HMI PANEL

Alarmna centrala je opremljena z zaslonom (hmi panel) na dotik. Preko panela lahko spremljamo stanje merilnikov. Pooblaščena oseba lahko spreminja nastavitve merilnikov.

Vsi dogodki uporabnikov se zabeleženi v sistem, pomembni deli pa so zavarovani z geslom, s čimer preprečimo nezaželen poseg v delovanje naprave.

Zaslonu je priloženo pisalo za zaslone na dotik, s čimer preprečimo poškodbe zaslona zaradi pritiska z ostrimi predmeti.

HMI panel omogoča pregled trenutnega stanja alarme centrale z merilniki. Omogoča shranjevanje dogodkov in podatkov meritev v interni pomnilnik ali na USB oz. zunanji disk. S PLC-jem je povezan preko ethernet povezave.

Do določenih zaslonov lahko dostopamo le z ustreznima pravicami, v primeru da teh pravic nimamo, se pojavi naslednje opozorilo.

| P | Password Protected! Close<br>Access Denied!! |
|---|----------------------------------------------|

Z uporabniškim imenom »serviser« in geslom »1« lahko dostopamo do servisnih nastavitev.

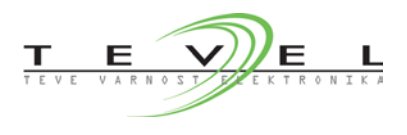

## 4.1 Zgradba zaslona

Vsak zaslon je opremljen z: 1. navigacijsko vrstico, 2. vrstico stanja, 3. vsebino zaslona.

| <-Nazaj                            | Status        | Merilniki                         | Dogodki                           | Trendi                                    | Servis                    |
|------------------------------------|---------------|-----------------------------------|-----------------------------------|-------------------------------------------|---------------------------|
| Uporabnik:<br>Skupina:             |               | Stanje merilnikov:<br>Stanje PLC: | Stanje poveza<br>Stanje napajanja | v: Datum: <b>11</b><br>a: Ura: <b>0</b> 7 | /02/2020 Torek<br>7:52:29 |
| Stanje analognih<br>Stanje PLC-ja: | merilnikov:   | •                                 |                                   |                                           |                           |
| Podrobneje Pl                      | _C            |                                   |                                   |                                           |                           |
|                                    |               |                                   |                                   |                                           |                           |
| Trenutno prijavlje                 | ni uporabnik: |                                   |                                   |                                           |                           |
|                                    | Up<br>Ge      | orabnisko ime<br>slo              |                                   |                                           |                           |
| Prijava                            | Odja          | va                                |                                   |                                           |                           |

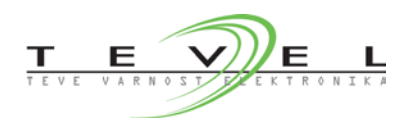

#### 4.2 Navigacijska vrstica

Preko navigacijske vrstice preklapljamo med različnimi zasloni. Ob pritisku na ustrezni gumb se nam odpre želen zaslon, bela črta pod navigacijskim gumbom pa označuje trenutno aktiven zaslon. Navigacijski gumb **»Nazaj**« nas vedno vrne na zadnji odprti zaslon.

| <-Nazaj | Status | Merilniki | Dogodki | Trendi | Servis |
|---------|--------|-----------|---------|--------|--------|
|---------|--------|-----------|---------|--------|--------|

Zasloni so podrobneje vpisani v naslednjih poglavjih.

#### 4.3 Vrstica stanja

| Uporabnik: | Stanje merilnikov: | Stanje povezav:   | Datum: 11/02/2020 Torek |
|------------|--------------------|-------------------|-------------------------|
| Skupina:   | Stanje PLC:        | Stanje napajanja: | Ura: 07:53:36           |

Pod navigacijsko vrstico je vrstica stanja, kjer so prikazi najpomembnejša stanja centrale. Izpisani so naslednji podatki:

- Uporabnik: ime uporabnika

- Skupina: v katero skupina spada prijavljen uporabnik (nivo pravic)

- **Stanje merilnikov**: če pride do alarma ali napake na katerem koli merilniku, se kvadratek obarva rdeče

- **Stanje PLC**: če pride do alarma ali napake na PLC-ju ali katerem koli modulu, se kvadratek obarva rdeče

- **Stanje povezav**: če pride do izpada povezave med PLC-jem in HMI-jem, se kvadratek obarva rdeče

- Trenutna ura in datum

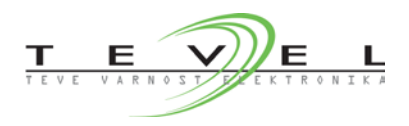

## 4.4 Statusni zaslon

Ob vklopu HMI-ja se na zaslonu naprej pojavi statusni zaslon. Na tem zaslonu je prikazano stanje alarmne centrale z naslednjimi podatki.

| Stanje analognih merilnikov:    |
|---------------------------------|
| Podrobneje PLC                  |
|                                 |
|                                 |
| Trenutno prijavljeni uporabnik: |
| Uporabnisko ime                 |
| Geslo                           |
| Prijava Odjava                  |

V normalnem stanju so kvadratki obarvani sivo.

- Stanje analognih merilnikov: trije kvadratki označujejo skupno stanje 3 dogodkov merilnikov (Alarm1, Alarm2, Napaka).

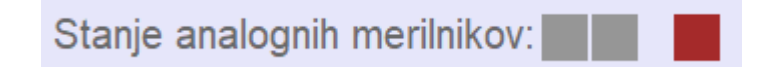

Levi kvadratek z rdečo barvo označuje, da je na enem izmed merilnikov aktiven alarm 1. Srednji kvadratek z rdečo barvo označuje, da je na enem izmed merilnikov aktiven alarm 2. Desni kvadratek z rdečo barvo označuje, da je na enem izmed merilnikov aktivna napaka.

- Stanje PLC-ja: skupno stanje PLC-ja s pripadajočimi moduli. V primeru napak se kvadratek obarva rdeče.

Stanje PLC-ja:

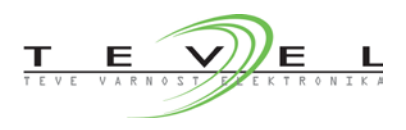

- **Gumb** »**Podrobneje PLC**«: ob pritisku se nam odpre nov zaslon s podrobnejšim stanjem stanja PLC-ja. Glej poglavje 4.5.

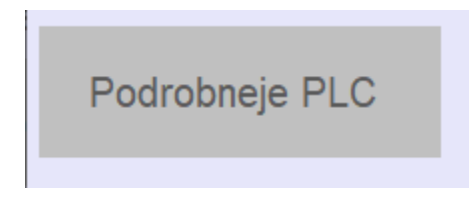

Polja »Uporabniško ime« in »Geslo«: pred prijavo je treba v ta polja vpisati ustrezne podatke.
 Ob kliku v polje se na zaslonu prikaže tipkovnica, preko katere vnesemo ustrezne znake.
 Z uporabniškim imenom »serviser« in geslom »1« lahko dostopamo do servisnih nastavitev.

- Gumba «Prijava« in »Odjava«: ob vpisu uporabniškega imena in gesla v ustrezna polja in ob kliku na gumb »Prijava« se uporabnik prijavi. V primeru neuspele prijave se izpiše ustrezno opozorilo.

Z gumbom »Odjava« se uporabnik odjavi.

| Trenutno prijavljeni uporabnik: |                          |  |  |  |  |
|---------------------------------|--------------------------|--|--|--|--|
|                                 | Uporabnisko ime<br>Geslo |  |  |  |  |
| Prijava                         | Odjava                   |  |  |  |  |

Ob neaktivnosti se uporabnik samodejno odjavi po preteku časa.

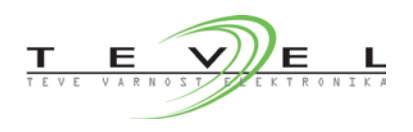

## 4.5 Zaslon PLC podrobneje

Ob pritisku na gumb **»Podrobneje PLC**« na statusnem zaslonu se nam odpre nov zaslon s podrobnejšim stanjem stanja PLC-ja. Zaslon je v glavnem namenjen serviserjem.

| HMI Panel<br>Stanje                                                                                                    | PLC<br>Stanje                                                                                                    |  |  |
|----------------------------------------------------------------------------------------------------|----------------------------------------------------------------------------------------------------|--|--|
| <ul> <li>Razpolozljiv prostor na HMI-ju [MB]</li> <li>Razpolozljiv prostor na USB-ju [MB]</li> <li>Obremenjenost CPU [%]</li> <li>Obremenjenost Ram [%]</li> </ul>                      | Generalna napaka<br>Napaka pomnilnika<br>Napaka Al modula 13A2<br>Napaka Al modula 13A5<br>Napaka Al modula 13A8<br>Napaka IO modula 14A2<br>Napaka IO modula 14A6 |  |  |
| Informacije<br>0 0 0 Verzija firmwara                                                                                                    | 0.0Temperatura CPU-ja [°C]0.0Napajalna napetost [V]                                                                                                    |  |  |
| <ul> <li>Hardware Index</li> <li>HMI key</li> <li>HMI model</li> <li>Easy builder version</li> <li>182 168 1 125 : 8000 Ethernet naslov</li> <li>Hitrost povezave [Mbit/sec]</li> </ul> | Informacije<br>192 168 1 188 : 502 Ethernet naslov                                                                                                    |  |  |

Na zaslonu je prikazano stanje in informacije panela HMI in PLC-ja. Slika prikazuje normalno stanje. V primeru napak se kvadratki obarvajo rdeče, napake pa se zabeležijo med dogodke.

## 4.6 Zaslon Merilniki

Ob kliku na gumb »Merilniki« v navigacijski vrstici se prikažejo podrobnejša stanja merilnikov.

| Status | Ime         | Meritev | Sp.Meja | Zg.Meja | Enota | Tip           | Lokacija | S19-S36       |
|--------|-------------|---------|---------|---------|-------|---------------|----------|---------------|
| x      | S1          | 0.0     | 0.0     | 0.0     |       | ni definirano |          | $\rightarrow$ |
| x      | S2          | 0.0     | 0.0     | 0.0     |       | ni definirano |          | $\rightarrow$ |
| x      | <b>S</b> 3  | 0.0     | 0.0     | 0.0     |       | ni definirano |          | $\rightarrow$ |
| x      | S4          | 0.0     | 0.0     | 0.0     |       | ni definirano |          | $\rightarrow$ |
| x      | <b>S</b> 5  | 0.0     | 0.0     | 0.0     |       | ni definirano |          | $\rightarrow$ |
| x      | <b>S</b> 6  | 0.0     | 0.0     | 0.0     |       | ni definirano |          | $\rightarrow$ |
| x      | S7          | 0.0     | 0.0     | 0.0     |       | ni definirano |          | $\rightarrow$ |
| x      | <b>S</b> 8  | 0.0     | 0.0     | 0.0     |       | ni definirano |          | $\rightarrow$ |
| x      | <b>S</b> 9  | 0.0     | 0.0     | 0.0     |       | ni definirano |          | $\rightarrow$ |
| x      | S10         | 0.0     | 0.0     | 0.0     |       | ni definirano |          | $\rightarrow$ |
| x      | S11         | 0.0     | 0.0     | 0.0     |       | ni definirano |          | $\rightarrow$ |
| x      | S12         | 0.0     | 0.0     | 0.0     |       | ni definirano |          | $\rightarrow$ |
| x      | <b>S</b> 13 | 0.0     | 0.0     | 0.0     |       | ni definirano |          | $\rightarrow$ |
| x      | S14         | 0.0     | 0.0     | 0.0     |       | ni definirano |          | $\rightarrow$ |
| x      | <b>S</b> 15 | 0.0     | 0.0     | 0.0     |       | ni definirano |          | $\rightarrow$ |
| x      | S16         | 0.0     | 0.0     | 0.0     |       | ni definirano |          | $\rightarrow$ |
| x      | S17         | 0.0     | 0.0     | 0.0     |       | ni definirano |          | $\rightarrow$ |
| ×      | S18         | 0.0     | 0.0     | 0.0     |       | ni definirano |          | $\rightarrow$ |

Zaslon je zgrajen iz naslednjih stolpcev:

- Status: rdeči X pomeni, da je merilnik onemogočen. Onemogočen pomeni, da je vrednost meritve vedno 0, alarmi in napake pa se ne prožijo.

Rdeč kvadratek označuje, da je na merilniku prožen alarm ali napaka.

- Ime: ime merilnika. Merilniki si v sistemu sledijo po vrstnem redu od S1 do S35.
- Meritev: trenutna analogna vrednost meritve
- Sp. Meja: spodnja meja meritve
- Zg. Meja: zgornja meja meritve
- Enota: enota meritve
- Tip: tip merilnika oz. oznaka merjene veličine

- Lokacija: lokacija merilnika, uporabnik lokacijo preko zaslona merilnika vpiše ustrezno vrednost. Glej poglavje 4.11.

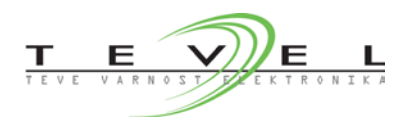

- **Podrobnejši pogled:** ob kliku na gumb s puščico se pojavi podrobnejši pogled merilnika. Glej poglavje 4.11. Uporabnik mora imeti zadostne pravice.

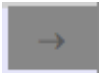

- Pregled naslednjega sklopa merilnikov: ob kliku na gumb z oznako »S19-S31« se izpiše pregled merilnikov od S19 do vključno merilnika S31.

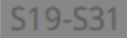

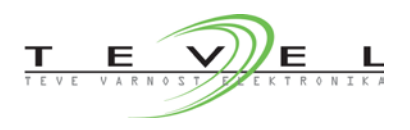

## 4.7 Zaslon Dogodki

Ob kliku na gumb »Dogodki« v navigacijski vrstici se prikažejo zabeleženi dogodki.

| Datum                                                    | Ura                                                      | Opis                                    |                                                                                                    |                 |                   |         | Ŷ            |
|----------------------------------------------------------|----------------------------------------------------------|-----------------------------------------|----------------------------------------------------------------------------------------------------|-----------------|-------------------|---------|--------------|
| 20/03/19<br>20/03/19<br>20/03/19<br>20/03/19<br>20/03/19 | 08:47:35<br>08:45:21<br>08:45:06<br>08:44:27<br>08:44:11 | HMI - N<br>M1 - N<br>ELE - N<br>HMI - N | li povezave s PLC-j<br>apaka merilnika<br>apaka merilnika<br><mark>Ni napajanja 230V /</mark><br>li povezave s PLC-j | em<br>AC<br>em  |                   |         |              |
|                                                          |                                                          |                                         |                                                                                                    |                 |                   |         | $\downarrow$ |
| Prikazi vse                                              | e Skrij p                                                | otrjene                                 | Skrij odpravljene                                                                                                    | Prikazi aktivne | lzbrisi izbranega | Zgodovi | na           |

Zaslon prikazu trenutne dogodke (alarme, napake), razvrščene po času. Ostali dogodki so prikazani ob kliku na gumb »**Zgodovina**«

Prikazani so datum, ura in opis posameznega dogodka. Barve označujejo sledeče:

- rdeče barva označuje še vedno aktiven alarm,
- rumena barva označuje aktiven alarm, ki je bil potrjen,
- zelena barva označuje alarm, ki je bil aktiven, vendar je sedaj že odpravljen.

Alarm potrdimo z dvojnim klikom na vrstico dogodka. S potrditvijo izklopimo zvočni signal na panelu, ki ga proži dogodek.

S 4 gumbi spodaj (»Prikazi vse«, »Skrij potrjene«, »Skrij odpravljene«, »Prikazi aktivne«) filtriramo prikaz dogodkov. Z gumbom »Izbrisi izbranega« izbrišemo trenutno izbran dogodek.

Z gumboma (puščica gor, puščica dol) se premikamo po seznamu dogodkov.

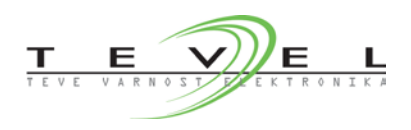

## 4.8 Zaslon Dogodki Zgodovina

Ob kliku na gumb »Zgodovina« na zaslonu Dogodki se prikažejo starejši dogodki.

| Datum    | Ura      | Opis                          | ŕ            |
|----------|----------|-------------------------------|--------------|
| 28/02/19 | 11:47:19 | PLC - generalna napaka        |              |
| 28/02/19 | 11:47:18 | PLC - Al napaka komunikacije  |              |
| 28/02/19 | 11:47:18 | PLC - Al napaka modula        |              |
| 28/02/19 | 11:47:18 | PLC - GSM napaka komunikacije |              |
| 28/02/19 | 11:47:18 | PLC - GSM napaka modula       |              |
| 28/02/19 | 11:47:18 | PLC - IO napaka komunikacije  |              |
| 28/02/19 | 11:47:18 | PLC - IO napaka modula        |              |
| 28/02/19 | 09:30:03 | PLC - generalna napaka        |              |
| 28/02/19 | 09:30:03 | PLC - IO napaka komunikacije  |              |
| 28/02/19 | 09:30:03 | PLC - IO napaka modula        |              |
| 28/02/19 | 09:30:02 | PLC - Al napaka komunikacije  |              |
| 28/02/19 | 09:30:02 | PLC - Al napaka modula        |              |
| 28/02/19 | 09:30:02 | PLC - GSM napaka komunikacije |              |
| 28/02/19 | 09:30:02 | PLC - GSM napaka modula       |              |
|          |          |                               |              |
|          |          |                               |              |
|          |          |                               |              |
|          |          |                               |              |
|          |          | Stevilka zapisa 1 / 31 →      | $\downarrow$ |

Zaslon prikazu dogodke (alarme, napake), ki so se zgodili pred ponovnim vklopom HMI.

Z gumboma (puščica gor, puščica dol) se premikamo po seznamu dogodkov.

Z gumboma (puščica levo, puščica desno) se premikamo po časovni osi zgodovine dogodkov.

# 4.9 Zaslon Trendi

Ob kliku na gumb »Trendi« v navigacijski vrstici pregledujemo posamezne meritve.

| S1  | S2    | S3  | S4  | S5  | S6    | S7  | S8   | S9  |                |
|-----|-------|-----|-----|-----|-------|-----|------|-----|----------------|
| S10 | S11   | S12 | S13 | S14 | S15   | S16 | S17  | S18 |                |
| S19 | S20   | S21 | S22 | S23 | S24   | S25 | S26  | S27 |                |
| S28 | S29   | S30 | S31 |     |       |     |      |     |                |
|     |       |     |     |     | 00.23 |     | 0124 |     | <br><br>€<br>€ |
| ←   | ← 0 → |     |     |     |       |     |      |     |                |

Na tem zaslonu je prikazan časovni potek meritve. Z zgornjimi gumbi od »S1« do »S35« izbiramo časovni potek meritve.

Na grafu je izrisan časovni potek meritve (črna črta), 2 alarmni meji (modre črte) in navpična črna črta za točen izpis meritve spodaj.

Ob kliku na graf premikamo črno navpično črto, hkrati se spodaj izpiše točna vrednost meritve ter datum in ura v zgornjem levem kotu grafa na mestu, kjer je pozicionirana navpična črna črta.

S 5 gumbi pod grafom se lahko pomikamo po časovni osi grafa. 承 │ ◀ │

н н

NAVODILA ZA UPORABO

S čisto spodnjima gumboma (puščica levo, puščica desno) pa se premikamo po datumu meritve (+/- 1 dan).

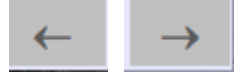

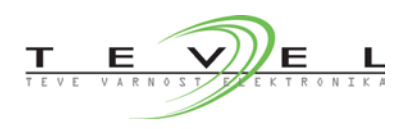

### 4.10 Zaslon Servis

Ob kliku na gumb »**Servis**« v navigacijski vrstici se prikažejo servisne nastavitve. Ta zaslon je dostopen samo uporabnikom z ustreznimi pravicami.

| Programabilni digitalni izhodi |
|--------------------------------|
| Blokada izhodov                |
|                                |
| Vklop / izklop zvoka           |
|                                |
| Vklop sistemskega menija       |
|                                |
|                                |
|                                |
|                                |
|                                |
|                                |
|                                |
|                                |

Splošne nastavitve

- Ob kliku na gumb »Blokada izhodov« onemogočimo proženje vseh programabilnih digitalnih izhodov.

- Ob kliku »Vklop/izklop zvoka« vklopimo ali izklopimo zvok na panelu, kar vključuje tudi zvočni signal v primeru alarmov in napak.

- Ob kliku »Vklop sistemskega menija« vklopimo ali izklopimo sistemski meni panela, preko katerega lahko spreminjamo nastavitve panela.

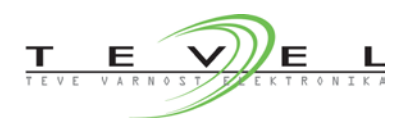

#### 4.11 Zaslon analognega merilnika

Ob kliku na ustrezni podrobnejši gumb na zaslonu **»Merilniki**« (glej poglavje 4.6) se nam prikaže podrobnejši prikaz izbranega merilnika. Dostop do tega zaslona je mogoč le s posebnimi pravicami. Zaslon je sestavljen iz naslednjih delov.

| ← Merilnik S1 Neaktivno      |                                             |                |                 |            |         |                                   |   |
|------------------------------|---------------------------------------------|----------------|-----------------|------------|---------|-----------------------------------|---|
| Lokacija                     |                                             |                |                 |            |         |                                   |   |
| Trenutna vrednost            | Sp. meja meritve                            | e Z            | Zg. meja meritv | e          | Enota   | Tip merilnika                     |   |
| 0.0                          | 0.0                                         |                | 0.0             |            |         | <ul> <li>ni definirano</li> </ul> | - |
| 0                            | Surova vrednost v de<br>)-20mA -> 0-2000 de | alcih<br>alcev |                 |            |         |                                   |   |
| Alarmna meja 1               | Alarmna meja 2                              |                | Zakasnitev ala  | arma [sek] |         |                                   |   |
| 0.0                          | 0.0                                         |                | 0               |            |         |                                   |   |
| Prisotne napake:<br>Ni napak |                                             |                |                 |            |         |                                   |   |
| Programabilni digitalni      | izhodi                                      |                |                 |            |         |                                   |   |
|                              | A1                                          | A2             | N               |            |         |                                   |   |
| Digitalni modul 14           | 42 0                                        | 0              | 0               | Blokada    | izhodov |                                   |   |
| Digitalni modul 14/          | 46 0                                        | 0              | 0               |            |         |                                   |   |
|                              |                                             |                |                 |            |         |                                   |   |

- Aktivacija merilnika: v zgornjem delu je izpisana številka analognega merilnika, zraven pa gumb »Aktivno«. Ob preklopu gumba v »Neaktivno« stanje je trenutna vrednost 0, samodejno se proži blokada programabilnih digitalnih izhodov, proženje alarmov in napak pa je onemogočeno. Aktivni alarmi in napake ob onemogočitvi postanejo neaktivni.

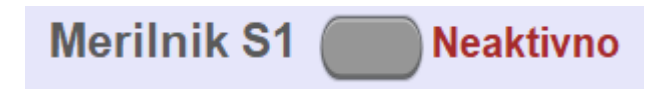

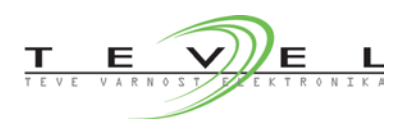

- Lokacija: V zgornjem delu uporabnik lahko spremeni ime lokacije, tako da klikne v prostor zraven lokacije, pojavi se tipkovnica, preko katere vnese želene znake.

| Lokaci | ij <mark>a</mark> Zor | ilnica   |     |            |   |       |          |    |       |           |
|--------|-----------------------|----------|-----|------------|---|-------|----------|----|-------|-----------|
|        |                       |          |     |            |   |       |          |    |       |           |
|        | 10                    | #        | IS  | <b>1</b> % |   | &     | *        | IC |       | Backspace |
|        |                       | í Ľ      |     |            |   |       |          |    |       |           |
|        |                       |          |     | -          | + | T     |          |    |       |           |
| $\sim$ | <b>q</b>              | W        | e   |            | Ľ | У     | u        |    | 0     |           |
|        |                       | <u> </u> |     |            |   |       | <u> </u> |    |       |           |
| Es     | C 2                   | a s      | 5 C | l 1        | 2 | g 🛛 h | ı j      | k  | c 🛛 1 | Enter     |
|        |                       |          |     |            |   |       |          |    |       |           |

- Trenutna vrednost in nastavitve meritve: pod lokacijo so prikazani trenutni podatki o meritvi.

| Trenutna vrednost | Sp. meja meritve | Zg. meja meritve | Enota | Tip merilnika                     |   |
|-------------------|------------------|------------------|-------|-----------------------------------|---|
| 0.0               | 0.0              | 0.0              |       | <ul> <li>ni definirano</li> </ul> | - |
|                   |                  |                  |       |                                   |   |

Uporabnik lahko spremeni spodnjo/zgornjo mejo meritve, nastavi enoto meritve in tip merilnika oz. merjene veličine.

Pod trenutno vrednostjo je surova vrednost meritve na krmilniku, kjer območje 0-2000 delcev predstavlja 0-20 mA na analognem vhodu.

- Alarmi: v razdelku alarmne meje uporabnik določi 2 alarmni meji in zakasnitev alarma. Ko je alarm prožen, se ob vrednosti alarmne meje pojavi rdeč kvadratek. Uporabnik ima tudi možnost zakasnitve alarma v sekundah. Če je zakasnitev alarma 0, bo ob prekoračitvi alarme meje alarm takoj prožen. Ko vrednost pade pod alarmno mejo, se aktivno stanje alarma samodejno odpravi.

| Alarmna meja 1 | Alarmna meja 2 | Zakasnitev alarm | na [sek] |
|----------------|----------------|------------------|----------|
| 0.0            | 0.0            | 0                |          |

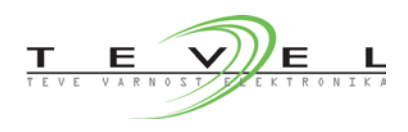

- Napake: v primeru da vrednost merilnika preseže merilno območje 4 do 20 mA, se proži napaka. Ko je vrednost v merilnem območju 4-20 mA, se aktivno stanje napake samodejno odpravi.

| Prisotne napake: |  |
|------------------|--|
| Ni napak         |  |
|                  |  |

- **Programabilni digitalni izhodi:** kot smo že omenili, lahko vsak merilnik ob aktivnem alarmu 1, alarmu 2 ali napaki proži do 36 digitalnih izhodov (12 digitalnih izhodov na modul).

Kateri digitalni izhodi bodo proženi ob alarmu ali napaki, določi uporabnik, tako da v ustrezno polje vpiše vrednost. Vpisana vrednost pove, kateri izhodi na modulu bodo proženi ob aktivnem dogodku (alarm 1, alarm 2 ali napaka).

| Programabilni digitalni izhodi |    |    |    |                  |  |  |  |
|--------------------------------|----|----|----|------------------|--|--|--|
|                                | A1 | A2 | Ν  |                  |  |  |  |
| Digitalni modul 14A2           | 2  | 0  | 0  | Blokada izhodov  |  |  |  |
| Digitalni modul 14A6           | 0  | 0  | 39 | Diokada izitodov |  |  |  |
|                                |    |    |    |                  |  |  |  |
|                                |    |    |    |                  |  |  |  |

S pritiskom na gumb »Blokada izhodov« onemogočimo proženje programabilnih digitalnih izhodovza izbran merilnik (gumb se obarva rdeče).

Fizičen izgled digitalnega modula:

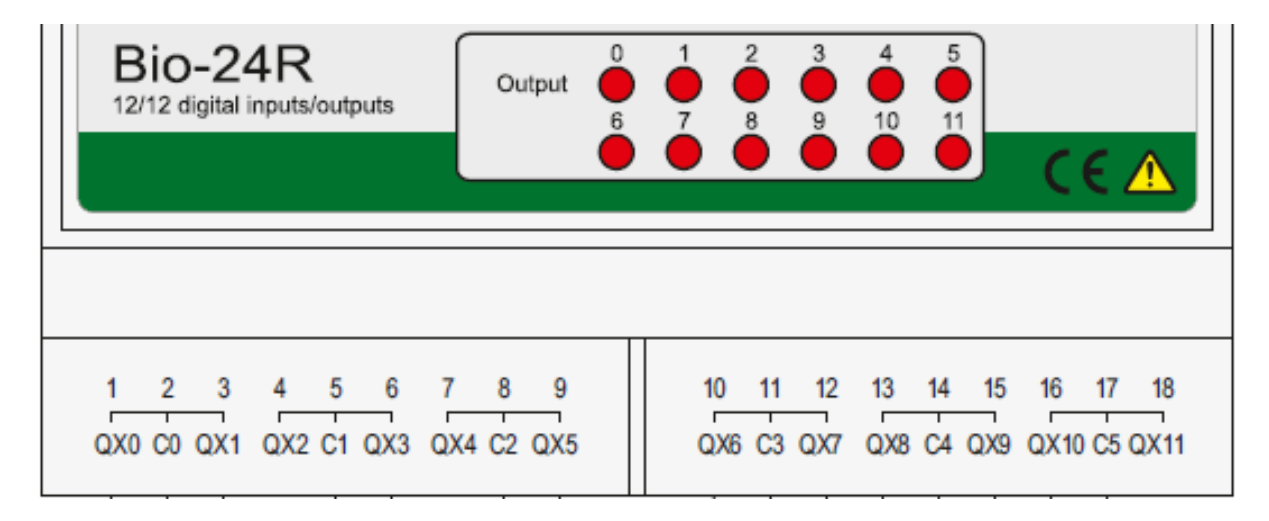

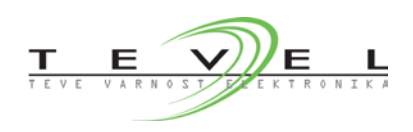

Vsak digitalni izhod ima na vsakem digitalnem modulu svoje vrednosti po naslednji tabeli. Ker ima vsak digitalni modul 12 digitalnih izhodov, je tabela naslednja.

| Oznaka digitalnega izhoda | Vrednost digitalnega izhoda |
|---------------------------|-----------------------------|
| QX0                       | 1                           |
| QX1                       | 2                           |
| QX2                       | 4                           |
| QX3                       | 8                           |
| QX4                       | 16                          |
| QX5                       | 32                          |
| QX6                       | 64                          |
| QX7                       | 128                         |
| QX8                       | 256                         |
| QX9                       | 512                         |
| QX10                      | 1024                        |
| QX11                      | 2048                        |

Vpisana vrednost je vsota vrednosti želenih digitalnih izhodov, ki bodo ob aktivnem dogodku proženi.

Uporabnik ima tako možnost vnosa števila 0-4095, kjer številka v tem območju pove unikatno kombinacijo proženih izhodov. Ob vrednosti 0 tako ne bo prožen noben izhod in ob vrednosti 4095 bodo proženi vsi izhodi na izbranem digitalnem modulu.

**Primer:** ob aktivnem alarmu 1 želimo na digitalnem modulu 14A2 prožiti prve 4 digitalne izhode. Katero vrednost vpisati?

Iz tabele lahko razberemo, da so vrednosti prvih 4 digitalnih izhodov naslednje:

vrednost 1. digitalnega izhoda (QX0) = 1, vrednost 2. digitalnega izhoda (QX1) = 2, vrednost 3. digitalnega izhoda (QX2) = 4, vrednost 4. digitalnega izhoda (QX3) = 8.

Skupna vrednost digitalnih izhodov je v tem primeru: 1 + 2 + 4 + 8 = 15.

Ob vpisu številke 15 in aktivnem alarmu 1 bodo proženi prvi 4 digitalni izhodi na digitalnem modulu 14A2.

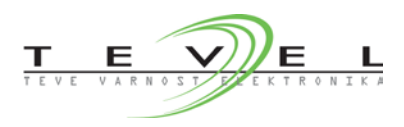

Primer: V polju je vpisana vrednost 2100. Kateri izhodi bodo proženi ob aktivnem dogodku?

Programabilni digitalni izhodi A1 Digitalni modul 14A2 0 Digitalni modul 14A3 2100 Digitalni modul 14A6 0

Iz slike vidimo, da bodo v primeru alarma 1 proženi digitalni izhodi le na digitalnem modulu 14A3.

Iz vpisane številke za modul 14A3 lahko razberemo, kateri digitalni izhodi bodo aktivni, tako da določimo vsoto vrednosti digitalnih izhodov.

Vrednost 2100 je sestavljena iz vsote naslednjih vrednosti digitalnih izhodov: 2048 + 32 + 16 + 4. Iz tabele razberemo, kateri digitalni izhodi imajo te vrednosti, v tem primeru izhodi QX11, QX5, QX4 in QX2.

Do rezultata pridemo, če od začetne vrednosti 2100 odštejemo najvišjo vrednost digitalnega izhoda, ki pa mora biti manjša od 2100, v tem primeru odštejemo 2048. To je pa hkrati tudi vrednost 12. izhoda.

Razlika odštevanja je 52. Od vrednosti 52 spet odštejemo najvišjo vrednost digitalnega izhoda, v našem primeru 32, kar je vrednost 6. izhoda.

Razlika odštevanja je 20, ponovimo postopek, tako da odštejemo najvišjo naslednjo vrednost, 16, vrednost 5. izhoda.

Razlika odštevanja je 4, ponovimo postopek, tako da odštejemo najvišjo naslednjo vrednost, 4, vrednost 3. izhoda. Ko je razlika 0, postopek zaključimo.

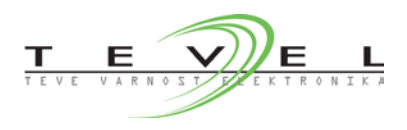

Za hitrejši rezultat lahko uporabimo windows kalkulator (programerski), kjer »1« predstavlja aktiven izhod.

| ≡   | Prog   | ramerski        |      |       |
|-----|--------|-----------------|------|-------|
|     |        |                 |      | 2.100 |
| HEX | 834    |                 |      |       |
| DEC | 2.100  |                 |      |       |
| OCT | 4 064  |                 |      |       |
| BIN | 1000 0 | 011 0100        |      |       |
| ÷   |        | QW              | ORD  | MS    |
| 0 0 | 00     | 0000            | 0000 | 0000  |
|     | 60     | 56              | 52   | 48    |
| 0 0 | 000    | 0000            | 0000 | 0000  |
|     | 44     | 40              | 36   | 32    |
| 0 0 | 00     | 0000<br>0X11 24 | 0000 | 0000  |
|     | 20     | QX8             | QX4  | QX0   |
| 0 0 | 00     | 1000            | 0011 | 0100  |
|     | 12     | 8               | 4    | 0     |
|     |        |                 |      |       |

Zadeva deluje tudi v nasprotni smeri, saj ob kliku na »0« ali »1« zamenjamo stanje, hkrati pa se zamenja tudi unikatna koda.